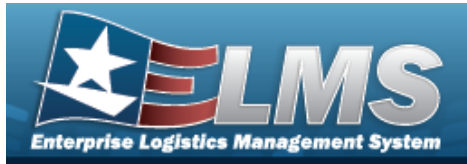

## **Help Reference Guide**

# **View an Inquiry Extract**

### **Overview**

The Maintenance and Utilization module Inquiry Extract Viewer process provides the ability to download large inquiries that are available to the Inquiry Owner (the personnel that created the inquiry) or publicly shared reports.

Note

Only the owner of the inquiry can delete it. If the owner does not delete it before 30 days, the inquiry is automatically deleted from ELMS.

## Navigation

Inquiries > Inquiries > View Inquiry Extract page

### Procedures

#### View an Inquiry Extract

1. Select the Download hyperlink of the desired report. *The File Download pop-up window displays.* 

| View Reports |                                             |                     |               |
|--------------|---------------------------------------------|---------------------|---------------|
| Delete       | Download                                    | Extract Date        | User Id Owner |
| Delete       | Job Order Number                            | 04/14/2023 14:42:08 | LAWNICOLE     |
| Delete       | Asset Wrnty Svc Subscrip Assoc Inquiry - MU | 04/03/2023 12:29:24 | LAWNICOLE     |
| Delete       | Asset Wrnty Svc Subscrip Assoc Inquiry - MU | 03/28/2023 17:06:04 | LAWNICOLE     |
| Delete       | Dispatch Category Inquiry                   | 03/15/2023 13:41:19 | LAWNICOLE     |
|              |                                             |                     | •             |

- 2. Follow the prompts provided by the computer. *The file ELMSExtract.zip downloads to the computer.*
- 3. Select Save. The Excel spreadsheet opens outside of the application.

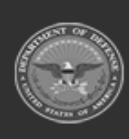

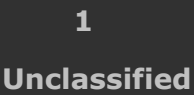

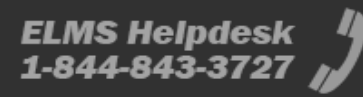

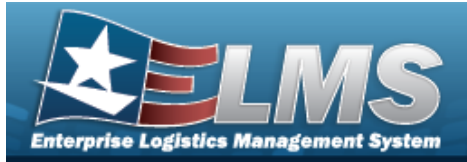

**Help Reference Guide** 

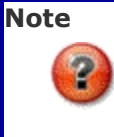

The file name of the spreadsheet always has the same format: **ELMSExcelData-{userid}-{date/time}.xls** 

#### **Delete an Inquiry Extract**

1. Select the Delete hyperlink of the desired report. *The report is immediately deleted.* 

| View Reports |                                             |                     |               |  |  |
|--------------|---------------------------------------------|---------------------|---------------|--|--|
| Delete       | Download                                    | Extract Date        | User Id Owner |  |  |
| Delete       | Job Order Number                            | 04/14/2023 14:42:08 | LAWNICOLE     |  |  |
| Delete       | Asset Wrnty Svc Subscrip Assoc Inquiry - MU | 04/03/2023 12:29:24 | LAWNICOLE     |  |  |
| Delete       | Asset Wrnty Svc Subscrip Assoc Inquiry - MU | 03/28/2023 17:06:04 | LAWNICOLE     |  |  |
| Delete       | Dispatch Category Inquiry                   | 03/15/2023 13:41:19 | LAWNICOLE     |  |  |
| 4            |                                             |                     |               |  |  |

2. The *Extract has been deleted* notification appears.

| 2            | Extract has been deleted                    |                     |               |
|--------------|---------------------------------------------|---------------------|---------------|
| View Reports |                                             |                     |               |
| Delete       | Download                                    | Extract Date        | User Id Owner |
| Delete       | Job Order Number                            | 04/14/2023 14:42:08 | LAWNICOLE     |
| Delete       | Asset Wrnty Svc Subscrip Assoc Inquiry - MU | 04/03/2023 12:29:24 | LAWNICOLE     |
| Delete       | Dispatch Category Inquiry                   | 03/15/2023 13:41:19 | LAWNICOLE     |
| 4            |                                             |                     | •             |

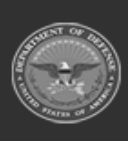

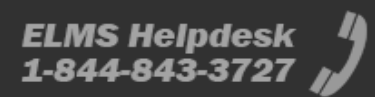